# 标证通操作手册

## 一、办理流程

办理相关材料:营业执照图片(需清晰)、法人身份证信息、公章、法人章、企业申请书或个人申请书(可在 APP 中对应步骤下载)

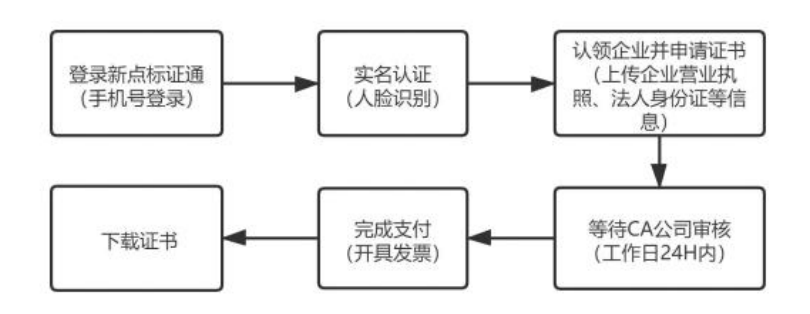

办理流程图

详细办理步骤如下:

## 1. 下载"标证通"

①通过交易平台登录界面中"下载标证通"模块进行下载,或扫描二维码进行下载。

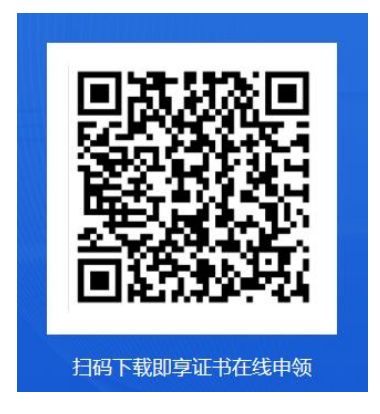

②通过手机应用商店搜索"标证通"进行下载。

### 2. 登录标证通并进行实名认证

①通过手机验证码登录标证通 APP。

②根据 APP 界面最下方"去认证"完成个人实名认证(支付宝认证等)。

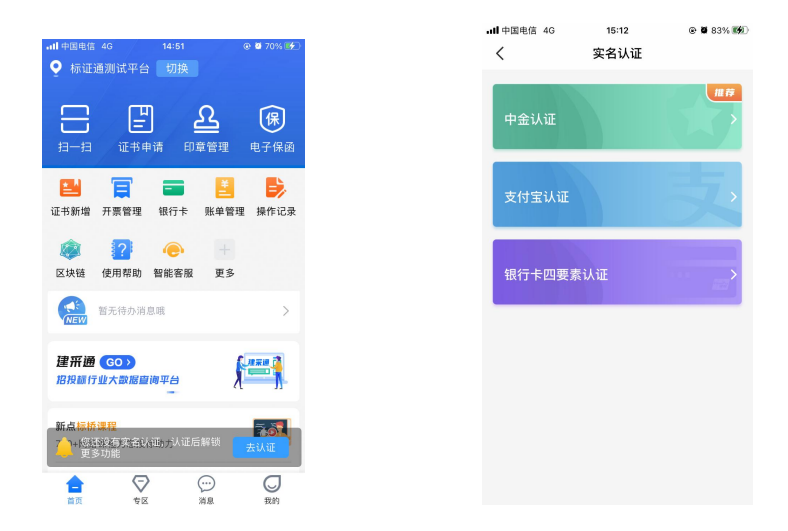

3. 首次办理认领企业、申请证书(申请书)

实名认证成功后,点击"申请企业证书",交易平台选择【巩义 市公共资源交易中心】,跳转后填写企业名称及统一社会信用代码, 按以下步骤完成企业认领,等待审核即可。(所需材料:营业执照, 法人身份证信息;企业申请表盖章上传。)

| 17:10                                         | all 4G 🚍         | 10:53 8 0 🐻 🕸 😂 🖓 🔒                                                                                    | く 认领企业                   |
|-----------------------------------------------|------------------|----------------------------------------------------------------------------------------------------|--------------------------|
| < 企业认知                                        | 钡                | < 申领个人证书                                                                                               |                          |
| ① ··· 2 ···<br>企业信息 证书信息                      | 3 ··· 4 申请书 申请结果 | <ol> <li>(1) &gt;&gt;&gt;&gt; (2) &gt;&gt;&gt; 3 &gt;&gt;&gt; 4</li> <li>个人信息 让书信息 申请书 申请起果</li> </ol> | 企业信息 证书信息 申请书 申请结果       |
| ③ 请保证照片真实、清晰。                                 |                  | 省份/平台                                                                                                  | 注:请下载打印模板,并拍照上传,请保证照片清晰。 |
|                                               |                  | 河南省                                                                                                    |                          |
| 统一社会信用代码证或营业                                  | 执照 拍照示例          | 交易平台                                                                                                   | 申请书模板                    |
|                                               |                  | 河南省公共资源交易中心 >                                                                                          |                          |
| <b>回</b> 拍照」                                  | £#               | CAR.6                                                                                                  | 企业申请表(必传) 拍照示例           |
|                                               |                  | □ 置 信安CA                                                                                               |                          |
|                                               |                  | 福北京CA(河南)                                                                                              | -                        |
|                                               |                  | 🔘 🐗 华测CA(河南)                                                                                           | ◎ 拍照上传                   |
|                                               |                  | 证书有效期                                                                                                  |                          |
|                                               |                  | ◎ 一年                                                                                                   |                          |
|                                               |                  |                                                                                                    |                          |
|                                               |                  |                                                                                                    |                          |
|                                               |                  |                                                                                                    |                          |
|                                               |                  | ● 已接法注回查(ca办理协议)                                                                                       |                          |
|                                               | vConsole         | 接交申请                                                                                                   |                          |
|                                               |                  |                                                                                                    |                          |
| <b>, ,</b> , <b>,</b> , <b>,</b> , <b>,</b> , | <b>4</b> -1      |                                                                                                    |                          |
| 上传营业执                                         | L照               | 填写证书信息                                                                                                 | 上传申请书                    |

## 4. 完成支付下载证书

在审核完成后支付证书费用下载证书即可。

| ■■ 中国电信 4G               | 16:34<br>服务提醒 | • •           | n 98% 🗩  |
|--------------------------|---------------|---------------|----------|
|                          | NK / J MERE   |               |          |
| 认领成功,请下载证                | E书            |               | >        |
| 系统消息                     |               | 2021-05-      | 13 16:30 |
| 【认领企业】<br>您已成功提交企业认      | \领申请!         |               | >        |
| 系统消息                     |               | 2021-05-      | 13 16:30 |
| 【 <b>认领企业】</b><br>证书申请失败 |               |               | >        |
| 系统消息                     |               | 2021-05-      | 13 16:22 |
| 【认领企业】<br>您已成功提交企业认      | \领申请!         |               | >        |
| 系统消息                     |               | 2021-05-      | 13 16:18 |
|                          |               | <b></b><br>消息 | し我的      |

### 5. 绑定交易中心登录

认领企业并下载过证书后,可以通过登录统一主体库页面进行扫码绑定。(情况一:初次注册,通过账号密码登录至主体库进行以下 绑定操作;情况二:之前有 CA 锁,通过 CA 锁登录至主体库进行以下 标证通绑定操作。)

步骤① 登录巩义市公共资源交易系统后,右侧点击扫码绑定证书,绑定标证通。

| 巩义市                                 | 电子招投标交易平台         | 交易乙方         | MARCENNAMA , XCES ! |                         |        | 9                                                                                                    | 9        | <b>1</b><br>前页 帮助 | し<br><sup>美闭</sup> |
|-------------------------------------|-------------------|--------------|---------------------|-------------------------|--------|----------------------------------------------------------------------------------------------------|----------|-------------------|--------------------|
| - 🤧 🌣 🚢 🥹 2023a                     | 808月02日 18时52分27秒 |              |                     |                         |        | 统一技术服务电话: 400-998                                                                                                    | 0000 服务时 | 间: 周一至周日 8:00-17  | :30                |
| 工程业务                                |                   | 雷西沿自         |                     |                         |        |                                                                                                    |          | 1777              |                    |
| 日 🗐 业务管理                            |                   | 11136/H3434  |                     | 资审文件下载                  | 开标签到解密 |                                                                                                    |          | SSIGNET.          | AEUL-19            |
| 一 资本文件领取                            |                   |              |                     | - 308.004 0.000 1710221 |        | E                                                                                                    |          |                   |                    |
| 一 资审澄清文件领取                          |                   |              |                     |                         |        |                                                                                                    |          |                   |                    |
| ◎ 网上提问                              |                   |              |                     | 招标公告                    | 招标文件下载 | ムロ体型                                                                                                    |          |                   |                    |
| 🗎 上传资审申请文件                          |                   |              |                     |                         |        | 101024W                                                                                                    |          |                   |                    |
| >>>>>>>>>>>>>>>>>>>>>>>>>>>>>>>>>>> |                   | 最新消息         |                     |                         |        |                                                                                                    |          |                   |                    |
| 资审结果通知书                             |                   | ACCOUNT SHOP |                     | 澄清文件下载                  | 投标保证金  |                                                                                                    |          |                   |                    |
| III 招标文件领取                          |                   |              |                     |                         |        |                                                                                                    |          |                   |                    |
| 管疑澄清文件领取                            |                   |              |                     |                         |        |                                                                                                    |          |                   |                    |
| 日本のです。                              |                   |              |                     | 控制价文件下载 3               | 证书过期提醒 | at the state of the state of th |          |                   |                    |
| □ 上市反称文件                            |                   |              |                     |                         |        | 中标后来通知节                                                                                                    |          |                   |                    |
| 前日時時/最初                             |                   | 开标提醒         |                     |                         |        |                                                                                                    |          |                   |                    |
| 10日投版                               |                   |              |                     |                         | 销号停工申请 | 本月中标                                                                                                    |          |                   |                    |
| 中标通知书                               |                   |              |                     |                         |        | 0 个标段                                                                                                    |          |                   |                    |
| 合同签署                                |                   |              |                     |                         |        | 累计中标                                                                                                    |          |                   |                    |
| 🗆 🛄 业务查询                            |                   |              |                     | 1. 100 100 100 100 100  | 辅助查询   | 0元                                                                                                    |          |                   |                    |
| 🌐 保証金単笔查词 (老)                       |                   |              |                     | 上传投标又件                  |        |                                                                                                    |          |                   |                    |
| 🌐 保证全单笔查词 (新)                       |                   |              |                     |                         | 14     |                                                                                                    |          |                   |                    |
| 查看开标时间     查看开标时间                   |                   |              |                     |                         |        |                                                                                                    |          |                   |                    |
| 查看在建工程                              |                   |              |                     |                         |        |                                                                                                    |          |                   |                    |
| ● 中标业绩                              |                   |              |                     |                         |        |                                                                                                    |          |                   |                    |
| 采购业务                                |                   |              |                     |                         |        |                                                                                                    |          |                   |                    |
| 产权业务                                |                   |              |                     |                         |        |                                                                                                    |          |                   |                    |
| 十地位赤                                |                   |              |                     |                         |        |                                                                                                    |          |                   |                    |
|                                     |                   |              |                     |                         |        |                                                                                                    |          |                   |                    |
| 投标人信息管理                             |                   |              |                     |                         |        |                                                                                                    |          |                   |                    |
| 医疗采购                                |                   |              |                     |                         |        |                                                                                                    |          |                   |                    |

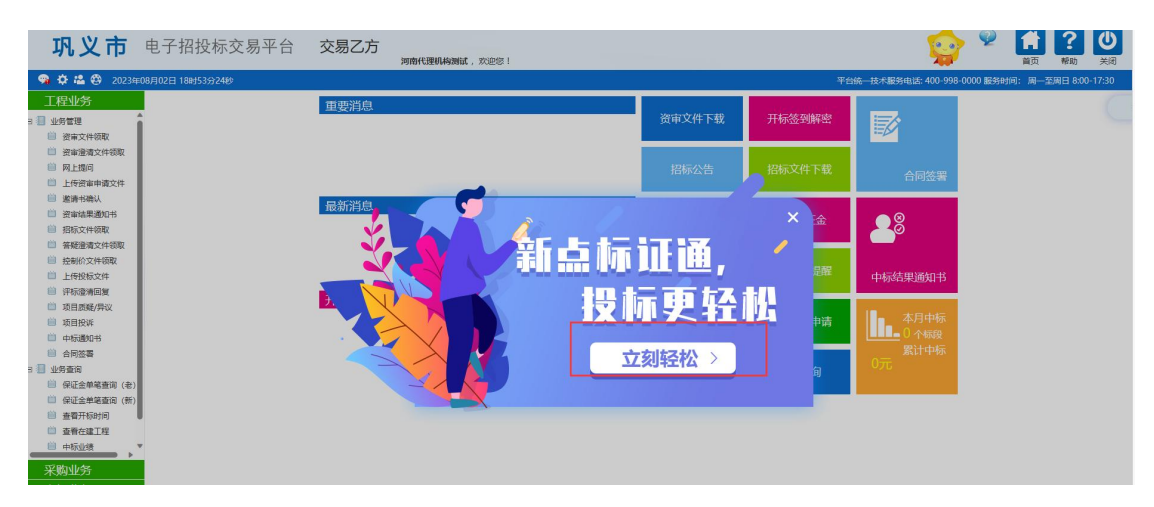

## 步骤②标证通 APP 里扫码,选择认领的企业证书进行绑定。

| (前) 新点标证通手 | 机证书申请                                                                                                    |                                                     |                                                                                                    | C 2100045<br>400-998-0000 |
|------------|----------------------------------------------------------------------------------------------------|-----------------------------------------------------|----------------------------------------------------------------------------------------------------|---------------------------|
|            | 新                                                                                                    |                                                     | <b>标更轻松</b><br><sup>明平台</sup>                                                                                         |                           |
| ①二维码       | ②标证通扫二维码<br>15.50<br>● 用质量公用质型交易中心 图版<br>日-日 《生生理 品版重要 使用电器<br>◎ 用版 - 日 《生生理 品版重要 使用电器<br>◎ 用版 - 日 《生生理 品版重要 化工作电路 | ③选择证书绑定 15.60 ● ● ● ● ● ● ● ● ● ● ● ● ● ● ● ● ● ● ● | <ul> <li>④标订通APP提示成功。</li> <li>1550</li> <li>● 网络公共资源交易中心 切通</li> <li>□ □ □ □ □ □ □ □ □ □ □ □ □ □ □ □ □ □ □</li></ul> | ⑤页面提示成功                   |

1492 (1421) HING WARE

中愈电子保商功度上线!

电子保闭

28 🗃 📑 人前號環 银行卡 操作记录

MANIA 0

**ि** इररक्षच

⊈ ⊛

5

1 0 

. العام 🕑

0

新点标证通30投标更轻松

· 新亚猫下方二角码,则定证书留平台

Dľá

? E .

NEW 冒无待

湖北证书

使用帮助 账单管理 证书新塘 开票管理 智能客服

证书绑定成功

C)

更多

电子保菌

助企业委风被浪

新点标证通 80 投标更轻松

(i) master

2 🖬 関

授权管理 人员管理 银行卡 操作记录

新点标证通

使用帮助

步骤③ 绑定成功的用户可打开交易系统网址,点击右上角图标 展开显示二维码,点击新点标证通 APP 首页中的【开始扫码】,扫

取消

描二维码后, 输入 PIN 码后, 可正常登录交易系统。

#### 巩义市 电子招投标交易平台

| 方便 快捷<br>安全 合规    | HIMM ALCAND<br>HIM SACAND<br>HIM SACAND<br>MALANDA<br>MALAND<br>MALAND |
|-------------------|----------------------------------------------------------------------------------------------------|
| 技术支持:国際新点软件股份有限公司 |                                                                                                    |

巩义市 电子招投标交易平台

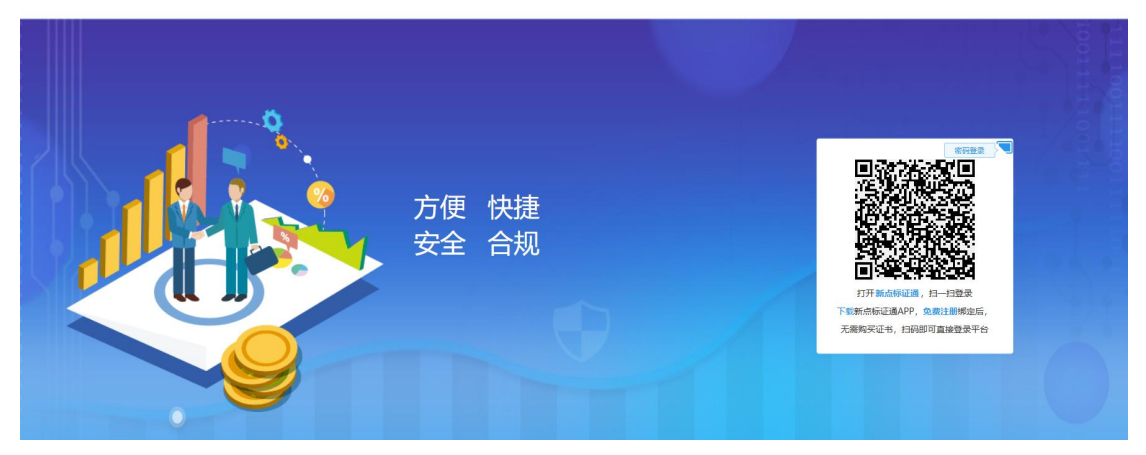

二、业务管理

1.证书管理

点击【首页】中的【证书管理】,跳转至证书管理页面,点击右 上角的【+】,选择【企业证书】,可新增企业证书。选择【个人证 书】,可进行新增个人证书的操作。

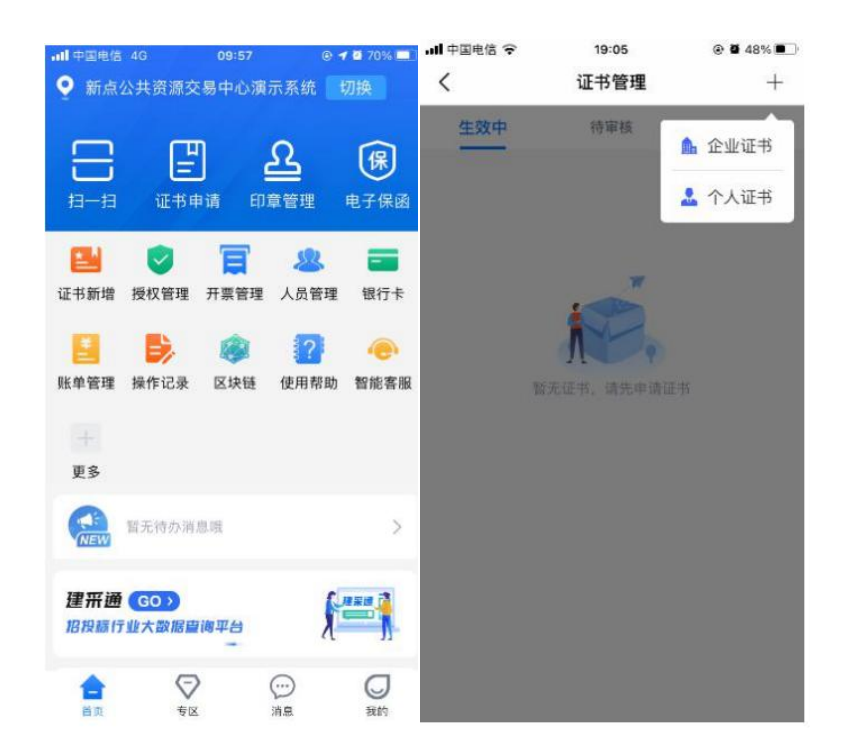

选择证书管理-生效中列表页内即将过期的证书,跳转至证书详情页,点击【续期】,可对即将过期的证书进行续期操作;

选择证书管理-已失效证书列表中的企业证书,跳转至证书详情页,点击【重新申请】,可重新申请过期的企业证书。

## 2.人员管理

### 变更企业信息

点击首页应用栏中的【人员管理】,跳转至人员管理页面。点击 页面顶部的企业名称,跳转至企业信息展示页面,点击【变更企业信 息】,可进行变更企业信息的操作。

(注: CA 证书一经变更,不能恢复,无法解密原有文件!) 转授管理员

点击首页应用栏中的【人员管理】,跳转至人员管理页面,点击 办事人员姓名,跳转至人员信息页面,点击【转授管理员】,可进行 转授管理员操作。

| ·II 中国电信 4G | 15:06 |                | ,山中国电信 | 4G 15:07           |                |
|-------------|-------|----------------|--------|--------------------|----------------|
| <           | 人员信息  |                | <      | 人员信息               |                |
| 姓名          |       | 陈晓             | 姓名     |                    | 陈晓             |
| 手机号         |       | 155****1112    | 手机号    |                    | 155****1112    |
| 身份证         |       | 120104****0012 | 身份证    |                    | 120104****0012 |
|             |       |                |        |                    |                |
|             | 转授管理员 |                |        | 温馨提示<br>认将操作手册测试管理 | 员转授给陈晓?        |
|             |       |                |        | 取消                 | 确定             |
|             |       |                |        |                    |                |
|             |       |                |        |                    |                |
|             |       |                |        |                    |                |
|             |       |                |        |                    |                |
|             |       |                |        |                    |                |
|             |       |                |        |                    |                |

# 3.授权管理

点击首页应用栏中的【授权管理】,跳转至授权管理页面,点击 右上角的【+】,可为企业人员新增授权证书。

| .II中国电信 4G | 10:06  |     | <b>.ull</b> 中国电信 | 4G 10:08                      | @ 🗑 51% 🔳 |
|------------|--------|-----|------------------|-------------------------------|-----------|
| <          | 授权管理   | +   | <                | 新增授权                          | 确认        |
| 按交易平台      |        | 按人员 | 注:请从已有           | 有人员中选择                        |           |
| -          | -      |     | 姓名               | 陈晓                            | 选择人员      |
| 新点公共资      | 源交易中心》 | 则试  | 身份证号             | 120104****0012                |           |
| 1交1X家X 1   |        |     | 手机号码             | 155****1112                   |           |
|            |        |     | 授权权限             | 登录,解密                         | >         |
|            |        |     | 交易平台             | 新点公共资源交易中心测                   | )试 >      |
|            |        |     | CA机构             | ● 墨 西部CA     ●     State CFCA |           |
|            |        |     | 证书有效<br>期        |                               |           |
|            |        |     |                  |                               |           |
|            |        |     |                  |                               |           |
|            |        |     |                  |                               |           |
|            |        |     |                  |                               |           |
|            |        |     |                  |                               |           |

选择【按交易平台】,点击平台进入授权详情页面,在历史授权记录中,点击【 10 】,可以删除已有的授权;选择【按人员】,选

择相 关人员进入授权详情页面,在历史授权记录中,点击【 <sup>101</sup>】,可以删除已有的授权。

| <                           | 10:23<br>授权详情                           | ● <b>イ 월</b> 46% ■ ) | ant ⊕⊒<br>< | 电信 4G                                            | 10:19<br>授权详情       |       |
|-----------------------------|-----------------------------------------|----------------------|-------------|--------------------------------------------------|---------------------|-------|
| 基本信息                        |                                         |                      | 日基          | 本信息                                              |                     |       |
| 交易平台 新                      | f点公共资源交易中心                              | 测试                   | 姓名          | 陈晓                                               |                     |       |
| 平台描述 新                      | f点公共资源交易中心                              | 测试                   | 身份          | ie 120*                                          | ********0012        |       |
| 使用范围 新                      | f点公共资源交易中心                              | 测试                   | 手机          | 号 155*                                           | ***1112             |       |
| 5 历史授权记                     | 录                                       |                      | 🖪 历         | 史授权记录                                            |                     |       |
| ● 被授权<br>CA机构<br>期限<br>授权权序 | 人员: 陈晓<br>: CFCA<br>: 免费一个月<br>限: 登录,解密 | Ū                    | 0           | <b>被授权平</b><br><b>测试</b><br>CA机构:<br>期限<br>授权权限: | <ul> <li></li></ul> | 原交易中心 |
|                             | 收起授权                                    |                      |             |                                                  | 收起授权                |       |

# 3. 扫码绑定及扫码登录

认领企业并下载过证书后,可以通过登录统一主体库页面进行扫码绑定。

步骤① 登录系统巩义市公共资源交易系统,右侧点击扫码绑定证书,绑定标证通。

| 巩义市                                                                                                    | 电子招投标交易平台         | 交易乙方 | 海南代理机构测试,次迎您! |           |        | 9                 | 9        | <b>1</b> 前页 <b>2</b><br>一 新助 美田 |
|----------------------------------------------------------------------------------------------------|-------------------|------|---------------|-----------|--------|-------------------|----------|---------------------------------|
| 🛛 🥱 🌣 🖀 🤀 2023s                                                                                                    | ≆08月02日 18时52分27秒 |      |               |           |        | 统一技术服务电话: 400-998 | 0000 服务时 | 间: 周一至周日 8:00-17:30             |
| 工程业务<br>日 1 业务管理<br>1 资本文件领取                                                                                                    | Î                 | 重要消息 |               | 资审文件下载    | 开标签到解密 |                   |          | 扫码绑定证书                          |
| <ul> <li>資富澄清文件领取     <li>网上提问     <li>」     <li>」      <li>」     <li>」     <li>」     <li>」     <li>」     <li>」     <li>」     <li>」     <li>」     <li>」     <li>」     <li>」     <li>」     <li>」     <li>」     <li>」     <li>」     </li> <li>」      <li>」     </li> <li>」     </li> <li>」     </li> <li>」     </li> <li>」     </li> <li>」     </li> <li>」      </li> <li>」      </li> <li>」     </li> <li>」      </li> <li>」     </li> <li>」      </li> <li>」      </li> <li>」      </li> <li>」      </li> <li>」      </li> <li>」      </li> <li>」      </li> <li>」      </li> <li>」      </li> <li>」      </li> <li>&lt;</li></li></ul> |                   |      |               | 招标公告      | 招标文件下载 | 合同签署              |          |                                 |
| <ul> <li>         ・ 遊論书構成         ・         ・         ・</li></ul>                                                                                                    |                   | 最新消息 |               | 澄清文件下载    | 投标保证金  | 2 <sup>8</sup>    |          |                                 |
| <ul> <li></li></ul>                                                                                                    |                   |      |               | 控制价文件下载 3 | 证书过期提醒 | 中标结果通知书           |          |                                 |
| <ul> <li>项目质规/异议</li> <li>项目投诉</li> <li>中标通知书</li> </ul>                                                                                                    |                   | 并标提醒 |               | <u>ئ</u>  | 销号停工申请 | 本月中标              |          |                                 |
| <ul> <li>         合同签署     </li> <li>         日 1 业务查询     </li> <li>         回 2 业务查询     </li> <li>         ● 保证金单笔查询(表)     </li> </ul>                                                                                                    |                   |      |               | 上传投标文件    | 辅助查询   | 就다中怀<br>0元        |          |                                 |
| <ul> <li>味紅藍甲毛生肉(新)</li> <li>         查看开标时间         <ul> <li>             查看在建工程             </li> <li>             中标设稿         </li> </ul> </li> </ul>                                                                                                    |                   |      |               |           |        |                   |          |                                 |
| 采购业务<br>产权业务                                                                                                    |                   |      |               |           |        |                   |          |                                 |
| 土地拍卖<br>投标人信息管理                                                                                                    |                   |      |               |           |        |                   |          |                                 |
| 医疗采购                                                                                                    |                   |      |               |           |        |                   |          |                                 |

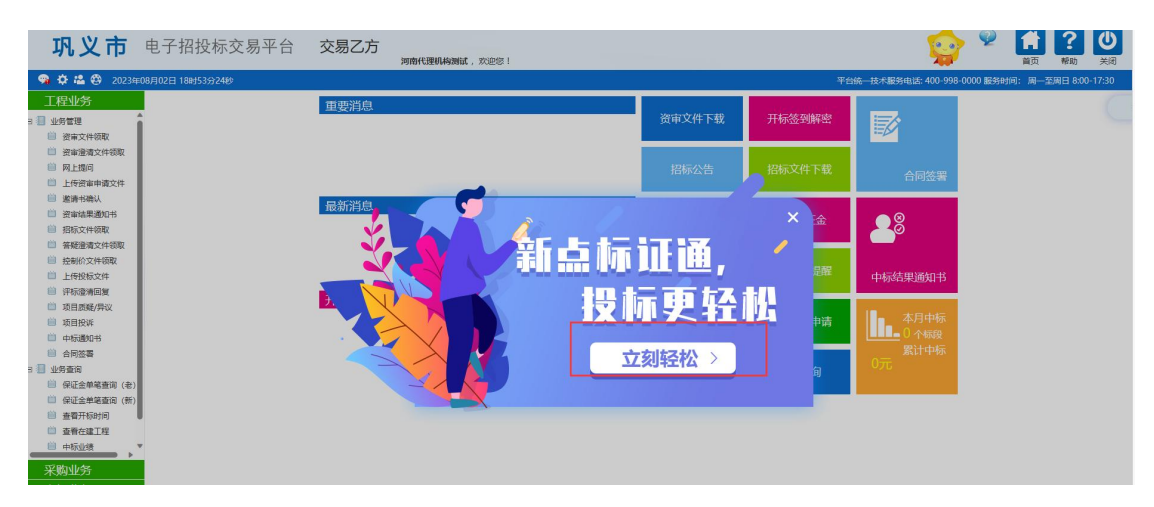

## 步骤②标证通 APP 里扫码,选择认领的企业证书进行绑定。

| (前) 新点标证通手 | 机证书申请                                                                                                    |                                                                                                    |                                                                                                    | C 2100045<br>400-998-0000 |
|------------|----------------------------------------------------------------------------------------------------|----------------------------------------------------------------------------------------------------|----------------------------------------------------------------------------------------------------|---------------------------|
|            | 新                                                                                                    |                                                                                                    | <b>标更轻松</b><br><sup>明平台</sup>                                                                                         |                           |
| ①二维码       | ②标证通扫二维码<br>15.50<br>● 用质量公用质型交易中心 图版<br>日-日 《生生理 品版重要 使用电器<br>◎ 用版 - 日 《生生理 品版重要 使用电器<br>◎ 用版 - 日 《生生理 品版重要 化工作电路 | <ul> <li>3选择证书绑定</li> <li>1550</li> <li>全年報定</li> <li>全年報定</li> <li>学年の</li> <li>学年の</li> <li>学生の</li> <li>学生の</li> <li>学生の</li> <li>学生の</li> <li>学生の</li> <li>学生の</li> <li>学生の</li> <li>学生の</li> <li>学生の</li> <li>学生の</li> <li>学生の</li> <li>学生の</li> <li></li></ul> | <ul> <li>④标订通APP提示成功。</li> <li>1550</li> <li>● 网络公共资源交易中心 切通</li> <li>□ □ □ □ □ □ □ □ □ □ □ □ □ □ □ □ □ □ □</li></ul> | ⑤页面提示成功                   |

1492 (1421) HING WARE

中愈电子保商功度上线!

电子保闭

28 🗃 📑 人前號環 银行卡 操作记录

MANIA 0

**ि** इररक्षच

⊈ ⊛

5

1 0 

. العام 🕑

0

新点标证通30投标更轻松

· 新亚猫下方二角码,则定证书留平台

Dľá

? E .

NEW 冒无待

湖北证书

使用帮助 账单管理 证书新塘 开票管理 智能客服

证书绑定成功

C)

更多

电子保菌

助企业委风被浪

新点标证通 80 投标更轻松

(i) master

2 🖬 関

授权管理 人员管理 银行卡 操作记录

新点标证通

使用帮助

步骤③ 绑定成功的用户可打开交易系统网址,点击右上角图标 展开显示二维码,点击新点标证通 APP 首页中的【开始扫码】,扫

取消

描二维码后, 输入 PIN 码后, 可正常登录交易系统。

#### 巩义市 电子招投标交易平台

| 方便 快捷<br>安全 合规    | HINGTON DE SA P.O.<br>HINGTON DE SA P.O.<br>MARADON<br>MARADON |
|-------------------|----------------------------------------------------------------------------------------------------|
| 技术支持:国泰新点软件股份有限公司 |                                                                                                    |

巩义市 电子招投标交易平台

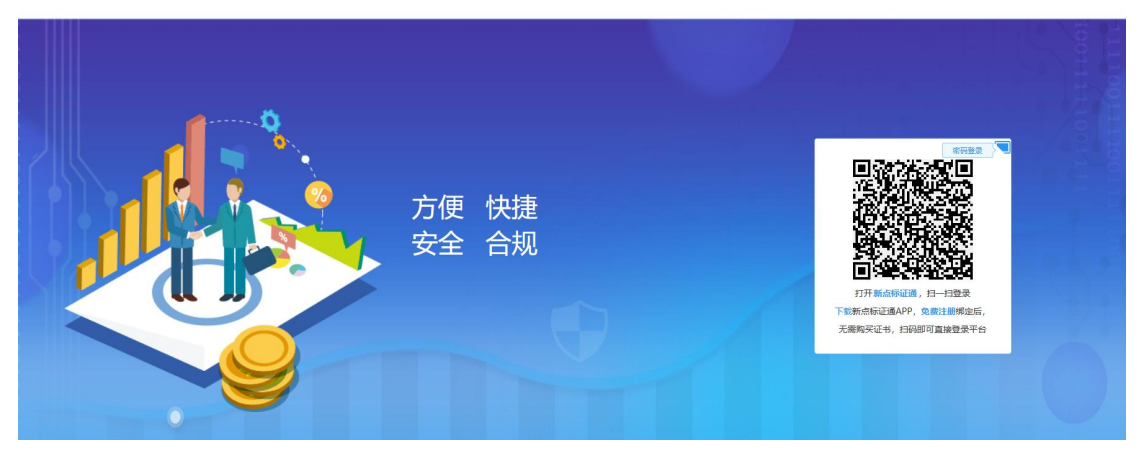

4.扫码签章

证书只需选择【手机扫码签章】签章方式,进行扫码签章。

| 企业名称:          | 保利水城     |              | 企业资质:          |                       |
|----------------|----------|--------------|----------------|-----------------------|
| 企业资质编号: 项目负责人: | 请选择项目负责人 | 请选择您想使用的签章方式 | i往计会/由用/P团· 01 | 2206027720484345<br>× |
| 证件号码:          |          |              |                |                       |
| 联系人:           | 测试       |              |                | 11111                 |
| 联系电话:          |          |              |                | -                     |
| 邮箱:            |          | 插入CA锁签章      | 手机扫码签章         |                       |
| 联系人职务:         |          |              | -              |                       |
| 部编:            |          |              | 邀请书页数:         |                       |
|                |          |              |                |                       |
| 03 邀请函及回执函信息   |          |              |                |                       |
|                | 邀请函      | 回执函 (*35章)   |                |                       |

## 5.扫码解密

项目开标时,采用新点标证通加密的投标文件,投标人可以在开标大厅或评标系统使用新点标证通 APP 进行扫码解密。

| ● ● ● ● ● ● ● ● ● ● ● ● ● ● ● ● ● ● ● |                    |                       |             |            | ( <b>10</b> )                                                                                                    | <b>()</b><br>开标结束                                     |                        |
|---------------------------------------|--------------------|-----------------------|-------------|------------|----------------------------------------------------------------------------------------------------|-------------------------------------------------------|------------------------|
| 前条时间: 00: 57: 50                      | ORIGER ON MER.     |                       | 此次共主家投标单位需要 | NE. ENE (R |                                                                                                    |                                                       |                        |
| REPORT OF                             | 解密乘                | 同余时间                  |             |            |                                                                                                    |                                                       |                        |
|                                       | 00: 5              | 57: 50                |             | -          |                                                                                                    |                                                       |                        |
|                                       |                    |                       |             |            | 公告栏 国际交流     下一部段: 民族人斯電     「一部段: 民族人斯電     「新知道宗 11:13:20     当時前段: 日時人都電     前電影響音的形成人     完成,前向人が大き時段。     新聞的同語,前向     派出的「天一和段!     下上的2、市局和 | 出行新帝,新帝武四斯特自动提出,如年<br>2番***马来帝帝。<br>投玩人未解帝成功,主持人可能长解帝 | Q<br>Raging<br>Englin) |
|                                       | 打开新点际和<br>(若未下载App | 山间,白白展作<br>(),请先下载安装) |             |            | (投标人)投标人 11:11<br>投标人解密成功!                                                                                                    | 5:13                                                  |                        |

# 6.投标工具(制作投标文件)

## CA认证

选择【扫码认证】制作投标文件。

| 又件(F) 编辑(I) 导出(E) 浏览     | 3(B) 轴即(G) 系统(S) ;            | 天士 退出(X)                        |                 |        |                                 |                                                                                                    |
|--------------------------|-------------------------------|---------------------------------|-----------------|--------|---------------------------------|----------------------------------------------------------------------------------------------------|
| ☆+ ご 目<br>新建工程 打开工程 保存工程 | 通           CA认证         系统登录 |                                 |                 | 9      | Hi,我是容服小桥! 点我咨询                 | <ul> <li>(1)</li> <li>(1)</li></ul> |
| ◙ 浏览招标文件                 | 如何同步诚信库?如何编制【                 | 会员库信息】?<br><i>Epeint</i> 认证方式选择 |                 | ×      | 本页共7个                           | ·输入项,未填'                                                                                                    |
| 🗾 投标文件格式                 | □ 📩 项目管理机构资料                  |                                 | _               |        | 地合校江书 自小江 而影                    | т <u>24</u> шэт                                                                                                    |
| 🗾 资格审查申请格式               |                               |                                 |                 |        | 格古格亚书、牙衍亚、职标1<br>普书 ,管理过的项目业绩须P | 证、学历证、<br>附合同协议+                                                                                                    |
| Ⅰ 技术负责人现场管 ▲<br>理工作证明    |                               |                                 |                 |        | 与的项目。                           |                                                                                                    |
| 无在建工程承诺书                 |                               |                                 |                 |        | 学历                              |                                                                                                    |
| ○ 无行贿犯罪档案查<br>询证明        |                               | CA                              | 4锁              | 扫码认证   | 拟在本合同任职                         |                                                                                                    |
| 回 项目管理机构资料               |                               | 签章页面升                           | 6法正常加载,请重新安装驱动: | 点此下载驱动 | 建造师专业                           |                                                                                                    |
| ◎ 资格审查资料                 |                               |                                 | 安全生产老核合格证:      | ±      | <u>+ 1</u>                      | <u> </u>                                                                                                    |
|                          |                               |                                 | 【图 1】           |        |                                 |                                                                                                    |

### 扫码签章

接上步,点击【标书签章】,选择签章节点进行签章,会弹出二 维码,使用标证通进行扫码签章。

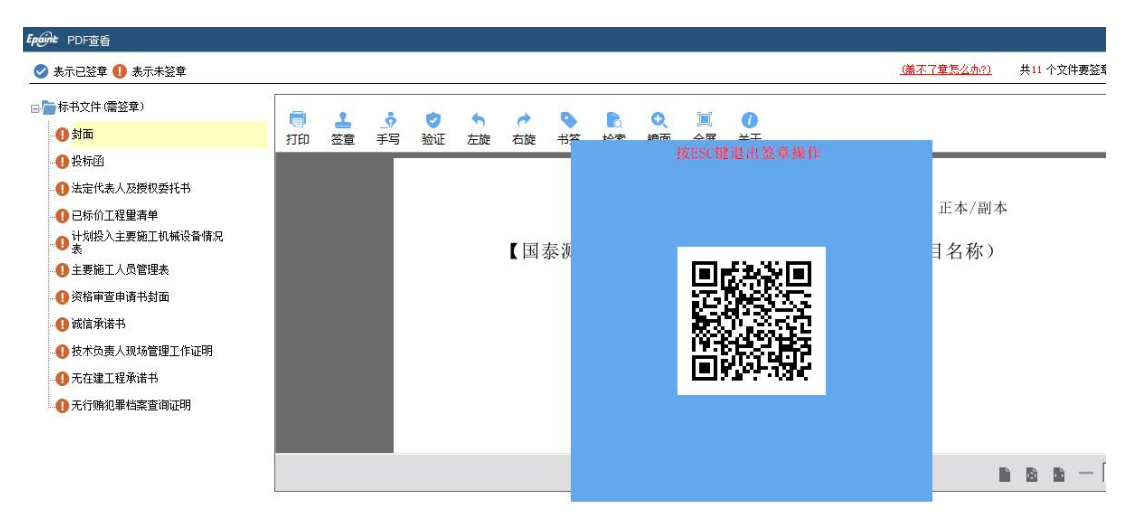

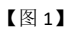

# 扫码生成投标文件

接上步,点击【生成标书】,用标证通进行扫码生成投标文件。

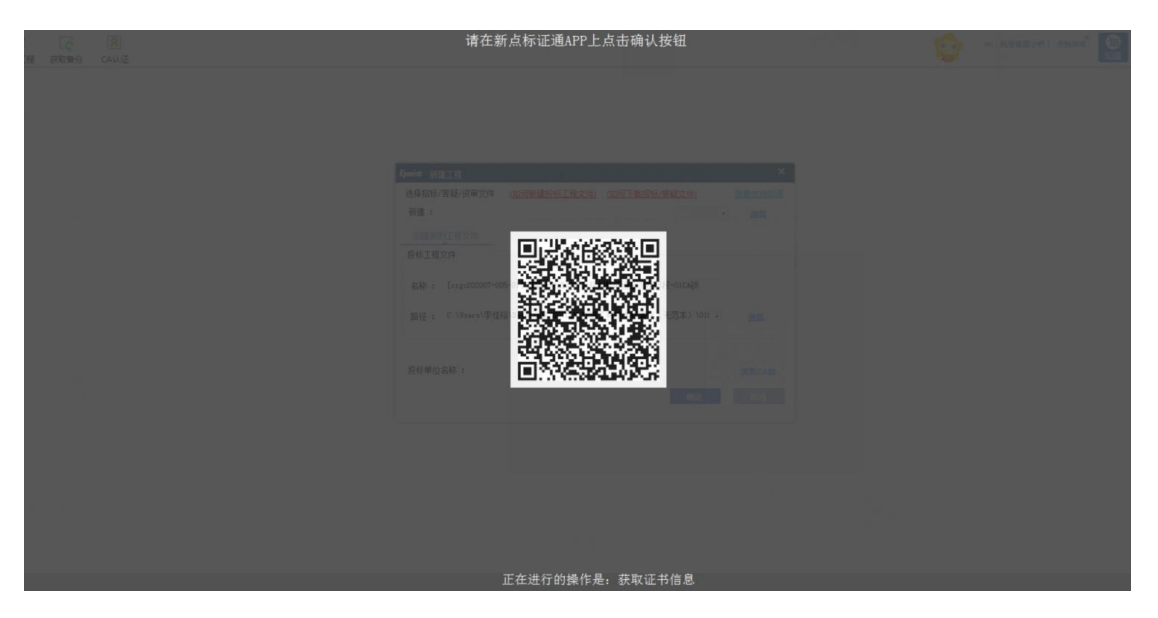